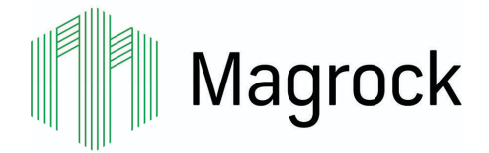

"Magrock are committed to the ongoing development of a positive safety culture"

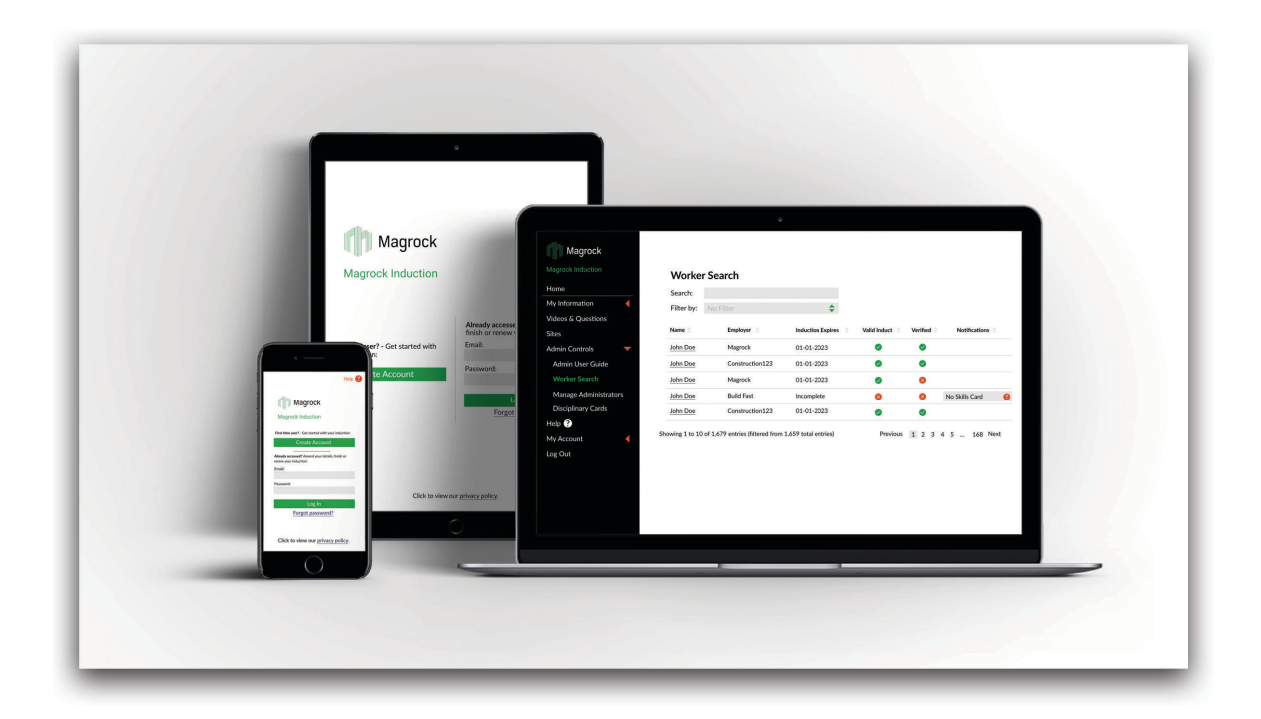

#### What is Magrock Induction?

Magrock Induction replaces the on-site induction process, ensuring that you are ready for a fast and safe start on site.

To work on any Magrock site, you are required to provide a minimum set of information about yourself as well as demonstrate that you are capable of doing your job well and to the utmost degree of safety. To do this, you must complete the Magrock Induction process prior to arriving on site for work. Your information will be verified and you will receive any required site specific briefings before being granted access to site.

To complete the process you will need:

- A personal email address or if you are a Magrock employee, please use your work email address ending in '@magrock.co.uk'
- A photo of yourself
- Photos of the front and back of your skills card (e.g. CSCS, ECS, EMSS etc.)
- Photos of any relevant qualifications (e.g. First Aid, SMSTS, PASMA, IPAF etc.)

If you are using a smartphone or tablet, you will be able to access your device's camera to take photos during the Magrock Induction process. If you are using a computer or desktop, you will need to be able to access your photos to upload them during the Magrock Induction process.

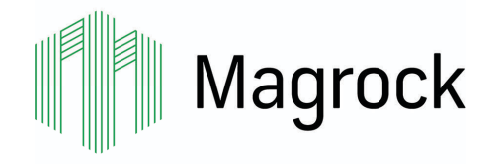

## User Guide - Overview and Creating an Account

If you are using Magrock Induction for the first time, go to <u>www.magrockinduction.co.uk</u> and click on 'Create Account'. Enter your email address, set your password and click on 'Sign Up' to create your account. You will receive an email with a clickable verification link to the email address you have provided. Clicking on the link in the email will verify your account allowing you to start your induction.

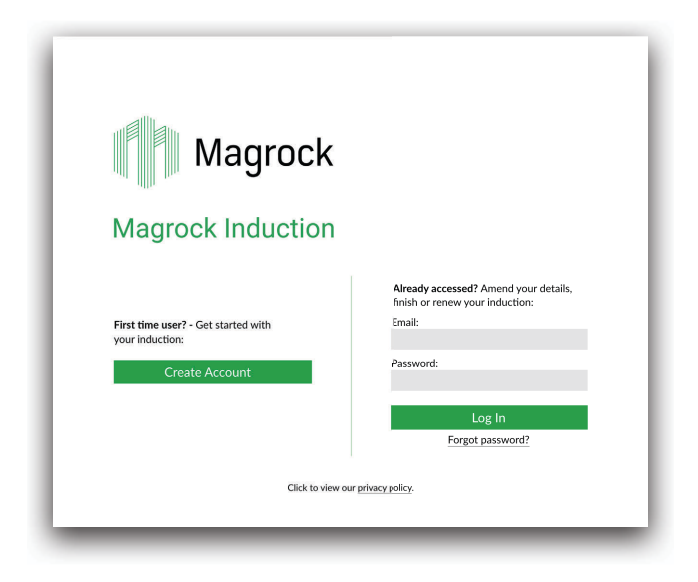

The Magrock Induction process consists of 6 steps (personal information, employment information, skills card details, emergency information, videos & questions and joining a site) and should take approximately 40 minutes to complete.

Help and information is available throughout the process by clicking on 'Help?' in the side menu. On mobile devices, you can find the 'Help?' button at the top of the screen. If you require further assistance, you can email the Helpdesk at <u>admin@magrockinduction.co.uk</u>.

Once you have completed the Magrock Induction process, an email will be sent to the address that you used to create your account. This confirmation email will also be sent to your employer.

When you first arrive on site, the site team will be able to find you on Magrock Induction's database using your name or skills card number, which you will enter during the process.

This system is there for your safety, as well as the safety of every other person working alongside you on site.

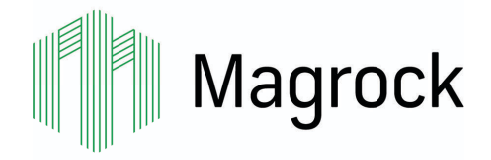

## **User Guide - Personal Information**

The Personal Information page collects a set of general details including your date of birth, postcode and vehicle information. In order to assess our environmental impact, we collect information on your commute to our sites. We use your postcode and vehicle information to calculate our carbon footprint.

You will need to upload a passport-style headshot photo at this stage. This photo is used to confirm your identity on site so please ensure it is a clear photo. If you are completing the Magrock Induction process on a mobile device or tablet with a camera, you will be able to use the device's camera to capture a headshot photo.

If you are either a registered apprentice or completing an S/NVQ, you will need to complete the relevant forms when answering the questions about your skills.

| agrock Induction      | • • • • •                                |                                                         |
|-----------------------|------------------------------------------|---------------------------------------------------------|
| Home                  | Personal Information                     |                                                         |
| Av Information        | *Indicates required field                |                                                         |
| Personal Information  | First Name:*                             | Last Name:*                                             |
|                       |                                          |                                                         |
| Skills Card           | Are you over the age of 18?:*     Yes No |                                                         |
| Emergency Information | Gender:*                                 |                                                         |
| /ideos & Questions    | 🔹 Male 💿 Female 💿 Ot                     | her Prefer not to say                                   |
| ites                  | First half of postcode:*                 |                                                         |
| lelp 😮                |                                          |                                                         |
|                       | Headshot Photo Upload:*                  |                                                         |
| Change Email          | Choose Photo                             |                                                         |
|                       | Rotate Left Rotate Right                 |                                                         |
| Change Password       |                                          |                                                         |
| og Out                |                                          |                                                         |
|                       | Skills Information                       |                                                         |
|                       | Have you completed Equality & Diver      | sity Training?                                          |
|                       | Vor     No                               | sity naming.                                            |
|                       | Are you on work experience?              |                                                         |
|                       | Yes  No                                  |                                                         |
|                       | Are you a registered apprentice?         |                                                         |
|                       | Yes No                                   |                                                         |
|                       | Trade*:                                  | Apprentice Number*:                                     |
|                       |                                          |                                                         |
|                       | Date Started (dd-mm-yyyy)*:              | Expected Completion Date (dd-mm-yyyy)*:                 |
|                       |                                          |                                                         |
|                       | Are you currently completing an S/N      | VQ or have you completed one in the the last 12 months? |
|                       | res     No                               | Con Piloto March ant                                    |
|                       | Qualification <sup>-</sup> :             | Candidate Number":                                      |
|                       | Date Started (dd-mm-wow)*:               | Expected Completion Date (dd-mm-www)**                  |
|                       | Dute Started (dd-mm-yyyy) .              | expected completion date (dd-mm-yyyy) .                 |
|                       | Vehicle Information                      |                                                         |
|                       | Will you be driving to site?             | Are you the driver or passenger?                        |
|                       | Yes No                                   | Driver     Passenger                                    |
|                       | Vehicle Type*:                           | Fuel Type*:                                             |
|                       |                                          | ···                                                     |
|                       | Vehicle Registration*:                   | Engine Size*:                                           |
|                       |                                          | <b>•</b>                                                |
|                       |                                          |                                                         |
|                       | • • • • •                                | _                                                       |
|                       | Back Next                                |                                                         |
|                       |                                          |                                                         |

Clicking 'Next' at the bottom of the page will submit and save your information. If your progress is interrupted, you will be able to log back in at any time and pick up where you left off.

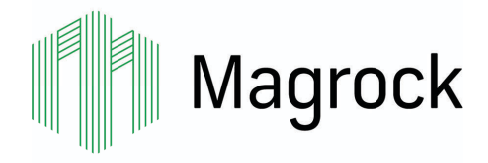

## **User Guide - Employment Information**

| Magrock                |                                                                                                    |
|------------------------|----------------------------------------------------------------------------------------------------|
| Magrock Induction      | ••••                                                                                                    |
| Home                   | Employment Information                                                                                                    |
| My Information 🛛 🔻     | *Indicates required field                                                                                                    |
| Personal Information   | What if I'm a Magrock employee? 🛛 😮                                                                                                 |
| Employment Information | Company employed by:*                                                                                                    |
| Skills Card            | Years served in industry:"                                                                                                    |
| Videos & Questions     | Are you a supervisor?                                                                                                    |
| Sites                  | Yes  No                                                                                                    |
| Help ?                 | You have selected that you are a Supervisor. You will be prompted to<br>unload your SMSTS/SSTS certificate on the Skills Card page. |
| My Account 🛛 🔻         | ••••                                                                                                    |
| Change Email           |                                                                                                    |
| Change Password        | Back Next                                                                                                    |
| Log Out                |                                                                                                    |
|                        |                                                                                                    |
|                        |                                                                                                    |
|                        |                                                                                                    |
|                        |                                                                                                    |
|                        |                                                                                                    |
|                        |                                                                                                    |
|                        |                                                                                                    |
|                        |                                                                                                    |
|                        |                                                                                                    |

#### **Supply Chain Operatives**

You will need to provide the name and address of the company you are employed by, your profession, and your direct employers email address (this should be your line manager or a company administrator).

Once you complete the Magrock Induction process, a confirmation email will be sent to you and your employer. Emails will also be sent to remind you to renew your Magrock Induction account 28 days before it expires, and on the day of expiry.

| nation       *Indicates required field         al Information       *Indicates required field         ment Information       Staff         ard       Profession:*         ency Information       Do you have first aid training?         Questions       Yes         No       Are you a member of the site team?         Yes       No           | Information     *Indicates required field       nal Information     Employee Type:*       staff        Profession:*     Years served in industry                                     |
|----------------------------------------------------------------------------------------------------|----------------------------------------------------------------------------------------------------|
| nation       *Indicates required field         al Information       Employee Type:*         al Information       Staff         Profession:*       Years served in industry:*         and       Do you have first aid training?         Questions       Yea         Yea       No         Are you a member of the site team?         Yea       No | mation     *Indicates required field       nal Information     Employee Type:*       staff     *       eyment Information     Profession:*       Years served in industry       Card |
| al Information Staff Frofession:* Years served in industry:* ard Do you have first aid training? Questions O Yes No Are you a member of the site team? Years Served in industry: Years served in industry:*                                                                                                    | nal Information Employee Type:* @<br>Staff<br>pyment Information Profession:* Years served in industry<br>Card                                                                       |
| Staff     Years served in industry:*       Profession:*     Years served in industry:*       and     Do you have first aid training?       Questions     Years       Years     No       Are you a member of the site team?       Years       Years                                                                                              | Staff   syment Information  Profession:*  Years served in industry Card                                                                                                    |
| ment Information     Profession:*     Years served in industry:*       ard                                                                                                    | Ard Profession:" Years served in industry                                                                                                    |
| ard Do you have first aid training? Questions • Yes No Are you a member of the site team? • Yes No                                                                                                    | Card                                                                                                    |
| Information     Do you have first aid training?       Questions     • Yes     No       Are you a member of the site team?     • Yes     No                                                                                                    |                                                                                                    |
| Questions Yes No<br>Are you a member of the site team?<br>Yes No                                                                                                    | ency Information Do you have first aid training?                                                                                                    |
| Are you a member of the site team?<br>• Yes No                                                                                                    | Questions 🔍 Yes 💿 No                                                                                                    |
| • Yes No                                                                                                    | Are you a member of the site team?                                                                                                    |
|                                                                                                    | Yes No                                                                                                    |
| int Victor                                                                                                    | nt 🗸 ••••                                                                                                    |
| Email Back Next                                                                                                    | e Email Back Next                                                                                                    |
| Password                                                                                                    | e Password                                                                                                    |
|                                                                                                    |                                                                                                    |

#### **Magrock Employees**

If you are a Magrock Employee who has used your work email address ending in '@magrock.co.uk', you will need to choose whether you are 'Staff' or an 'Operative'.

Choose 'Staff' if you are in the site team, or in an office based role (i.e. Site Manager, Site Administrator, H&S Advisor).

Choose 'Operative' if you primarily work on site and are not apart of the management/site team.

You will then be asked a couple of specific questions relating to your role on site. The answers to these questions will determine whether or not you need access to administrator functionality.

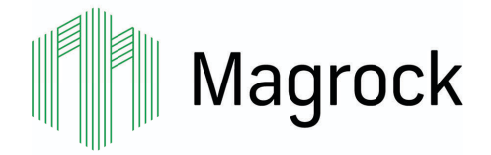

# Magrock Induction User Guide - Skills Card

Enter all card and certificate numbers as they are shown on the front of your card or certificate, along with the expiry date in the format dd-mm-yyyy.

You will need to upload an image of the front and back of your skills card and an image of the front of any supplementary cards or certificates.

Uploading your cards and certificates correctly here will mean that you will not be required to bring them to site, so please make sure that your images are clear and well lit allowing the site team to read the information on the cards/certificates.

If you are completing the Magrock Induction process on a mobile device or tablet with a camera, you will be able to use the device's camera to capture the photos.

The skills card information that you enter may be verified using the CSCS Go Smart skills card database. If you enter incorrect or fraudulent details the system will stop you from proceeding further until you are able to provide the details for a valid skills card. If you need assistance at this stage, please email the Helpdesk at <a href="mailto:admin@magrockinduction.co.uk">admin@magrockinduction.co.uk</a>.

| Magrock                               |                                                                                    |
|---------------------------------------|------------------------------------------------------------------------------------|
| Magrock Induction                     | ••••                                                                               |
| Home                                  | Skills Card                                                                        |
| My Information                        | "Indicates required field<br>Skills Card Type:" Card Number:"                      |
| Employment Information<br>Skills Card | Card Expiry Date (dd-mm-yyyy):* Categories covered by card:                        |
| Emergency Information                 | Skills Card Photo Upload:                                                          |
| Videos & Questions<br>Sites           | Front of card: * Back of card: * Choose Photo Rotate Left Rotate Left Rotate Right |
| Help 🔮<br>My Account 🛛 🗸              |                                                                                    |
| Change Password<br>Log Out            | Are you a plant operator?<br>Yes No                                                |
|                                       | Supplementary Certificates:                                                        |
|                                       | Choose Photo<br>Rotate Left Rofate Right                                           |
|                                       | • • • • •                                                                          |
|                                       | Back Next                                                                          |

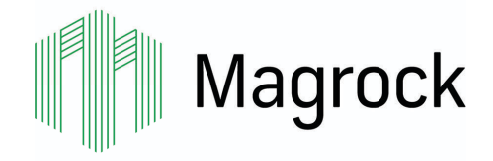

## **User Guide - Emergency Information**

You will need to provide an emergency contact name and number, this will need to be someone who can act as your next of kin.

There are two questions to assess whether you will need to speak to the site team regarding a medical condition or medication that may effect your ability to work. Magrock Induction does not store any specific details on your medical history, however selecting 'yes' to either of the questions below will prompt the site team to speak to you about your medical condition.

We encourage speaking to the site team directly about your medical conditions to ensure your safety and the safety of your colleagues on site.

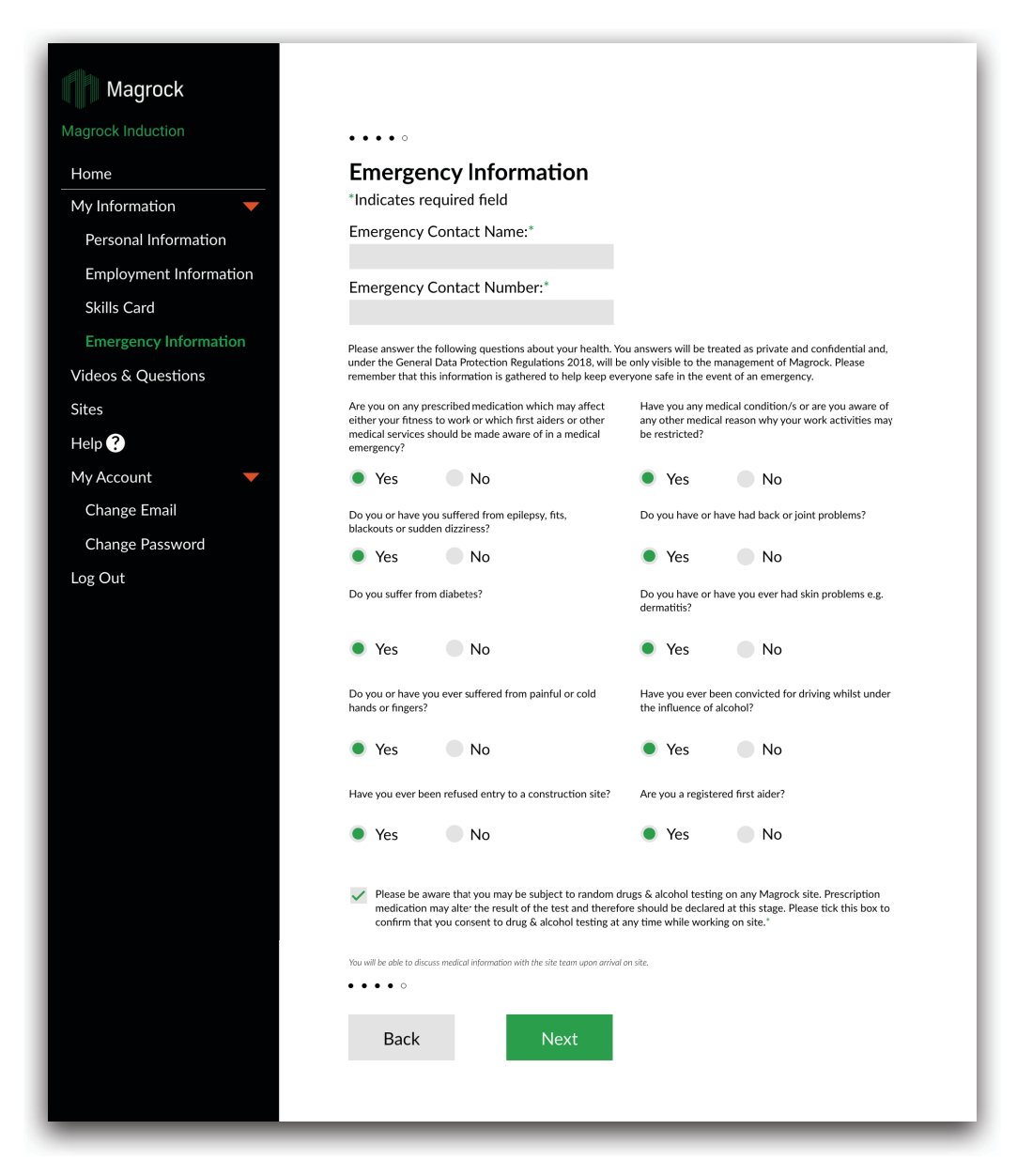

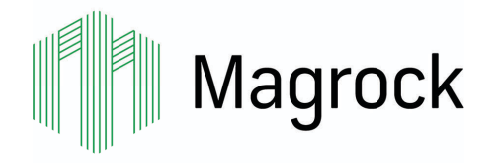

## **User Guide - Induction Content and Questions**

Now that you have completed the data entry pages, you will need to review the induction videos. This comprises 8 videos, delivered in 8 sections, providing an introduction to Magrock and some of the company's policies.

Please pay attention to the information carefully as not only will you have to answer questions at the end of each section, but the information is provided to protect your health, keep you safe and protect the environment around you.

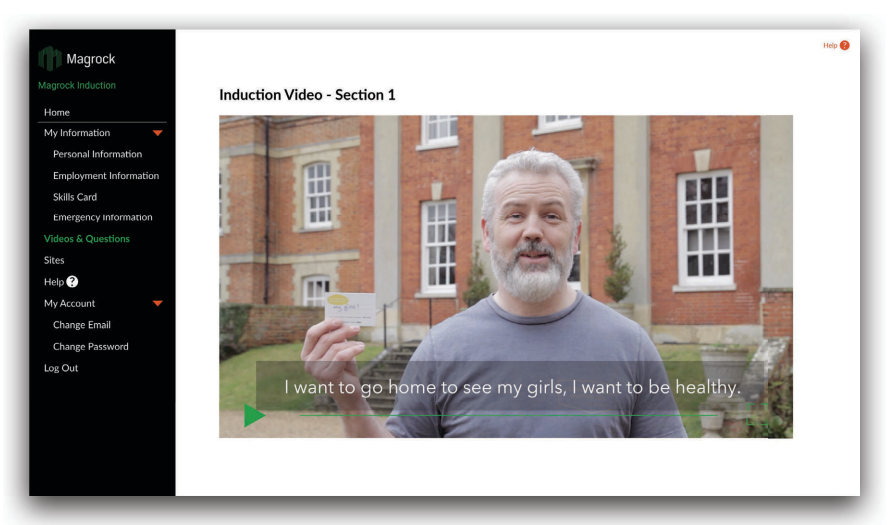

You will be asked two multiple choice questions at the end of each of the 8 sections. If you answer either of these questions incorrectly, you will have to re-watch the video. You will then be presented with two different questions to answer.

| Magrock                |                                                                                                    | Help 😢 |
|------------------------|----------------------------------------------------------------------------------------------------|--------|
| Aagrock Induction      | Induction Questions - Section 1                                                                               |        |
| Home                   |                                                                                                    |        |
| My Information 🛛 🔻     | Multiple choice test question Lorem insum dolor sit amet consectatuer adiniscing alit, sed diam ponummy pibh? |        |
| Personal Information   | Platiple choice teat queation borem ipsum color at anici, consecteder beipsteing ein, sed ann nonummy mon.    |        |
| Employment Information | Answer 1                                                                                                    |        |
| Skills Card            | Answer 2                                                                                                    |        |
| Emergency Information  | Answer 3                                                                                                    |        |
| Videos & Questions     | Answer 4                                                                                                    |        |
| Sites                  |                                                                                                    |        |
| Help ?                 |                                                                                                    |        |
| My Account 🗸           | Back Next                                                                                                    |        |
| Change Email           |                                                                                                    |        |
| Change Password        |                                                                                                    |        |
| Los Out                |                                                                                                    |        |
| 205 0 01               |                                                                                                    |        |
|                        |                                                                                                    |        |
|                        |                                                                                                    |        |
|                        |                                                                                                    |        |
|                        |                                                                                                    |        |
|                        |                                                                                                    |        |

Once you have correctly selected the answers to all 8 sections, you have completed the main part of the Magrock Induction process. You will not need to re-watch the videos and answer the questions for 12 months. You will see a 'Congratulations' page and a confirmation email will be sent to you and your employer.

To complete the process, you will need to click 'Next' at the bottom of the page and proceed to the 'Join a Site' page.

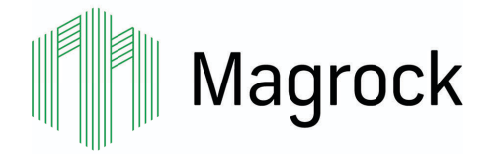

# Magrock Induction User Guide - Join a Site

The final part of Magrock Induction is to join the site that you will be working on. Each time you start work on a new site, you will need to navigate back to <u>www.magrockinduction.co.uk</u> and join the site.

To choose a site to join, click 'Join a site'. You will be able to search for the site by typing the name in the search box, or by finding it in the drop-down list. You will have the option to add a temporary address if you will be based at a different location from your home address.

Adding yourself correctly to the site/s that you will be working on will ensure that you can get to work sooner upon first arrival. As part of the process of joining a site, you will need to view your RAMS. Ensure that your employer is correctly selected from the drop-down list before selecting each document name.

| lagrock Induction      | Join a site:                                                                  |        |                                                           |
|------------------------|-------------------------------------------------------------------------------|--------|-----------------------------------------------------------|
| Home                   | Select the Magrock site/s you will be working on to                           | unen   | you do not need to join a site, instead, click            |
| My Information 🛛 🔻 🔻   | view plans, maps and directions, a list of the site or                        | to con | tinue.                                                    |
| Personal Information   | project team, and specific information.                                       | wise:  | Disease select your employer:                             |
| Employment Information | When you start or finish on a site or project, you can                        | t the  |                                                           |
| Skills Card            | re-access your account to update this information.                            | inforr | F&I Groundworks Ltd ~                                     |
| Emergency Information  | Note: you can search for your site or project using the site or project nome, | onal i | Click on each document below to download or view the RAMS |
| /ideos & Questions     | cumay, or post contra                                                         | ack i  | for your supplier.                                        |
| ites                   | Crobyle site                                                                  |        | You must complete the declaration and select 'Confirm'    |
| elp 🚱                  | Date Arriving on Site:" Date Finished on Site:"                               | ou can | a Romo                                                    |
| 1v Account 🗸 🗸         | dd-mm-yyyy dd-mm-yyyy                                                         |        | • <u>Ralls</u>                                            |
| Change Email           | Will you have a temporary address when working on                             | Acces  | I declare that I have selected the correct employer and   |
| Change Password        | this site?                                                                    |        | have read and understood the relevant RAMS.               |
| Change Password        | Yes No                                                                        | nduct  |                                                           |
| ig Out                 |                                                                               | 0-0900 | Close                                                     |
|                        | Postcode:                                                                     |        |                                                           |
|                        |                                                                               |        |                                                           |
|                        |                                                                               |        |                                                           |
|                        | Back Next                                                                     |        |                                                           |

Once you have viewed all of the RAMS documents, complete the declaration and select 'Confirm'. You will then be required to complete the site specific induction that follows. You must complete this site specific induction in order to join the site.

| agrock Induction                                        | C151 Site Specific                                                                                                    | Help |
|---------------------------------------------------------|----------------------------------------------------------------------------------------------------|------|
| ome                                                     | Slide 2/17 (Click on the image to zoom)                                                                                                    |      |
| Ny Information<br>nduction                              | ሳ                                                                                                    |      |
| ites<br>dmin Controls<br>lelp ?<br>ty Account<br>og Out | Introduction     This induction will introduce you to the site specific Health, Safety, Environmental and Quality     Management requirements whilst working on this site, and the controls that have been put in place to     ensure your safety.     Vou should have already completed the Magrock induction and uploaded your competency cards onto     Magrock Induction.     If THERE IS ANYTHING YOU ARE UNSURE OF PLEASE REPORT TO SITE MANAGEMENT BEFORE YOU     COMMENCE WORK. |      |
|                                                         | Skanadh klappatan - CH - Kana (Lannadh 2                                                                                                    |      |

Once you have added yourself to the site/s that you will be working on, you will have access to a map showing where the site is, information on the site team, induction times and any other additional information.

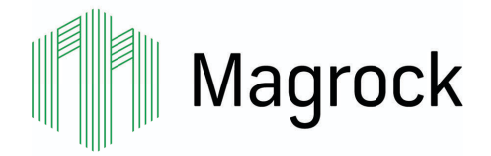

## Magrock Induction User Guide - View RAMS

You will usually view your RAMS during the process of joining a site (page 7). You can also view a new or additional set of RAMS if you have already joined a site.

| Magrock<br>Magrock Induction<br>Home<br>My Information<br>Induction<br>Sites<br>RAMS | C158 - Lilford Road, Camberwell                                  | 61 Lilford Road<br>Camberwell<br>London<br>SE5 9HR | Magrock<br>Magrock Induction<br>Home<br>My Information<br>Induction<br>Sites<br>RAMS | RAMS<br>The table by<br>name of you<br>Filter by:<br>Discipline: | How lists all of the RAMS on Mag<br>r employer in the 'Supplier' colur<br>All Suppliers | ock induction, which can be filtere<br>n to review your RAMS.<br>158 - Lilford Road, Camt ~ |
|--------------------------------------------------------------------------------------|------------------------------------------------------------------|----------------------------------------------------|--------------------------------------------------------------------------------------|------------------------------------------------------------------|-----------------------------------------------------------------------------------------|---------------------------------------------------------------------------------------------|
| Help ?<br>My Account<br>Log Out                                                      | Gröngle August stratus. Nag das 6200 förgar Terms Report mer und |                                                    | Help 🍞<br>My Account 🚽<br>Log Out                                                    | RAMS ID                                                          | Supplier                                                                                | î↓ Site<br>C158 - Lilford Road                                                              |
|                                                                                      | IST =<br>IST =<br>View RAMS                                      |                                                    |                                                                                      | 463<br>358                                                       | Aldeburgh<br>Campbell Associates                                                        | C158 - Lilford Roa<br>C158 - Lilford Roa                                                    |
|                                                                                      | Site Team:                                                       |                                                    |                                                                                      | 445                                                              | Cheema Construction Services Churchill Scaffolding                                      | C158 - Lilford Roa                                                                          |

You can find your RAMS to view by selecting 'Sites' from the menu. If you are joined to more than one site, you will need to select the site that you are currently working on. On the site page, under the RAMS heading, select 'View RAMS'. This will take you to a table of all the RAMS documents for the site. Alternatively, you can reach this same table by selecting 'RAMS' from the menu and choosing your site from the 'All Sites' filter.

| Magrock Induction |   | RAMS<br>The table by<br>name of you | elow lists al of the RAM<br>ur employer in the 'Supp | IS on M<br>lier' co | agrock Induction, which can I<br>umn to review your RAMS. | be filtered by the site th | at you are joined to. S | Help 🕜      |
|-------------------|---|-------------------------------------|------------------------------------------------------|---------------------|-----------------------------------------------------------|----------------------------|-------------------------|-------------|
| Induction         |   | Filter by:                          | All Suppliers                                        | ~                   | C158 - Lilford Road, Camt ~                               |                            |                         |             |
| Sites             |   | Discipline:                         | Discipline                                           |                     |                                                           |                            |                         |             |
| RAMS<br>Help 2    |   |                                     |                                                      |                     |                                                           |                            | Show 50                 | ~ entries   |
| My Account        | • | RAMS ID                             | Supplier                                             |                     | †↓ Site                                                   |                            | 11 Discipline           | †↓          |
| Log Uut           |   | 443                                 | 1stlinedefence                                       |                     | C158 - Lilfo                                              | ord Road, Camberwell       | uxo survey              |             |
|                   |   | 463                                 | Aldeburgh                                            |                     | C158 - Lilfo                                              | ord Road, Camberwell       | Attenuation 1           | ank install |

Use the filters above the table to refine the results shown in the table. Select your supplier from the list; if your supplier appears more than once in the table, check the 'Discipline' column and select the row with the discipline that applies to the work that you will be carrying out on site.

| UTSU- Linute (State Ditani)                                                                            | road, Gamberweit | 555 <u>FP MCCann (Great Britain)</u> C 158 - Liitora Koad, C                                                                | amperweii | 555 | HP McCann (Great Britain)                       | C 158 - Lilford Koad, Camberwe  |
|----------------------------------------------------------------------------------------------------|------------------|----------------------------------------------------------------------------------------------------|-----------|-----|-------------------------------------------------|---------------------------------|
| Greenfield                                                                                             | well             | Greenfield                                                                                                    | well      | 436 | Future Concrete Cutting services Itd            | C158 - Lilford Road, Camberwe   |
| Click on each document below to download or view the<br>RAMS for your supplier.                        | vell             | Click on each document below to download or view the<br>RAMS for your supplier.                                             | well      | 420 | Greenfield                                      | C158 - Lilford Road, Camberwe   |
| MAG/SH10575/01/DS     NON LICENSED RAMS                                                                | well             | MAG/SH10575/01/DS     NON LICENSED RAMS                                                                                     | well      | 345 | Greenfield You have now reviewed for Greenfield | the RAMS Lilford Road, Camberwe |
|                                                                                                    | well             |                                                                                                    | well      | 346 | Greenfield Close                                | Lilford Road, Camberw           |
| I declare that I have selected the correct employer<br>and have read and understood the relevant RAMS. | vell             | <ul> <li>I declare that I have selected the correct employer<br/>and have read and understood the relevant RAMS.</li> </ul> | well      | 372 | Greenfield                                      | C158 - Lilford Road, Camberw    |
| Close Confirm                                                                                          | vell             | Close Confirm                                                                                                    | well      | 419 | Greenfield                                      | C158 - Lilford Road, Camberw    |
| 505 HWM Building Services Itd C158 - Lilford F                                                         | Road, Camberwell | 505 HWM Building Services Itd C158 - Lilford Road, C                                                                        | amberwell | 505 | HWM Building Services Itd                       | C158 - Lilford Road, Camberw    |

A popup will appear when you select your supplier. You will need to select to view all of the documents that are bullet pointed. When you open and view a document, a green tick will appear in the popup alongside the document name. Once green ticks appear alongside all of the documents in the bullet point list, select the declaration tick box ("I declare that I have selected the correct...") before selecting 'Confirm'. You will then see a confirmation message advising that you have viewed the RAMS.

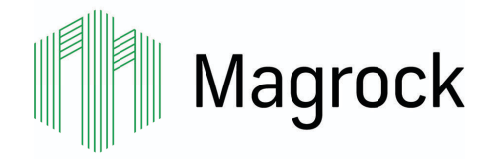

### **User Guide - The Magrock NOART**

The Magrock NOART (Near miss, Observation and Accident Reporting Tool) is accessed by going to <u>reporting.magrockinduction.co.uk</u>. The step-by-step process can be used to report observations, near misses and accident or injuries on Magrock sites.

| Subt the your music     Image: Control in the state of the state of the                                       | Magrock                                                                                                    | Near miss, Observation & Accident Reporting Total                  | Mag                                                                                                    | rock                                                                                                    |
|----------------------------------------------------------------------------------------------------|----------------------------------------------------------------------------------------------------|--------------------------------------------------------------------|----------------------------------------------------------------------------------------------------|----------------------------------------------------------------------------------------------------|
|                                                                                                    | Select the type of rep                                                                                                    | ort                                                                | Magrock Ind                                                                                                    | uction                                                                                                    |
| Second frame a control     Brendial Action      Remetial action fater:   Brendial action fater:   Point of the mendial action fater:   Brendial action fater:   Point of the mendial action fater:   Brendial action fater:   Point of the mendial action fater:   Brendial factor fater:   Point of the mendial action fater:   Brendial factor fater:   Point of the mendial action fater:   Brendial factor fater:   Point of the mendial action fater:   Brendial factor fater:   Point of the mendial action fater:   Brendial factor fater:   Point of the mendial action fater:   Brendial factor fater:   Point of the mendial action fater:   Brendial factor fater:   Point of the mendial action fater:   Brendial factor fater:   Point of the mendial action fater:   Brendial factor fater:   Point of the mendial action fater: Brendial factor fater: Brendial factor fater: Brendial f                                                                                                    | • 0                                                                                                    | servation                                                          | Health & Safety Near                                                                                                    | Miss Pedestrian Routes / Vehicle Routes                                                                               |
| I have been been been been been been been be                                                                                                    |                                                                                                    |                                                                    | Date of Occurrence:                                                                                                    | Location:                                                                                                    |
|                                                                                                    | v≋ t                                                                                                    | lear Miss                                                          | Contact Number:                                                                                                    | Date Reported:                                                                                                    |
| Nervoice for Magnetic National Editions                                                                                                    | 🗈 Aodi                                                                                                    | lent or Injury                                                     | Company:                                                                                                    | Name of person who completed:                                                                                         |
| Functional action rates   Functional action rates   For the station rates   Funderal action rates   For the station rates   Funderal action rates   For the station rates   Funderal action rates   For the station rates   Funderal action rates   Funderal action rates   Funderal   Funderal action rates   Funderal action rates Funderal action rates Funderal action rates Funderal a                                                                                                    | Were you looking for Mr                                                                                                    | grock Induction? <u>Click Here</u>                                 | Occupation:                                                                                                    | Working Area:                                                                                                    |
| Function takes   Prevention takes   Prevention takes   Prevention takes   Prevention takes   Prevention takes   Prevention   Prevention   Prevention   Prevention   Prevention   Prevention   Prevention   Prevention   Prevention   Prevention   Prevention   Prevention   Prevention   Prevention   Prevention   Prevention   Prevention   Prevention   Prevention   Prevention Prevention Prevention Preve                                                                                                    |                                                                                                    |                                                                    | Who Witnessed:                                                                                                    |                                                                                                    |
| Function Report to enter or with the remedial action fields below. Once you have completed the fields, select "Save" at the field is select "Save" at the field is select "Sav             |                                                                                                    |                                                                    | Notes:                                                                                                    |                                                                                                    |
| Remedial Action   Select Action Report to enter or edit the remedial action fields below. Once you have completed the fields, select Save' at the below of the action taker:   Proto of the action taker:   Proto of the action take:   Proto of the action taker:   Proto of the action take:   Proto of the action taker:   Proto of the action take:   Proto of the action taker:   Proto of the action take:   Proto of the action taker: <th></th> <td></td> <td></td> <td></td>                                                                                                    |                                                                                                    |                                                                    |                                                                                                    |                                                                                                    |
| Remedial action taker:       Photo of the action taker:       Company gmail:         Drag & Drop your files or Browce       Remedial action factor:       Remedial action factor:         Full Name*       Photo of the action taker:       Photo of the action taker:         Plase indicate that you have carried out the remedial action<br>described on this pape using the fibb to below. By selecting<br>your wild be reported to remendial action taker:       Photo of the action taker:         Full Name*       Full Name*       Full Name*       Full Name*                                                                                                    | Remedial Action<br>Select 'Action Report' to enter or edit the remedial action field<br>bottom of the page to submit the remedial action.                                                                                       | 's below. Once you have completed the fields, select 'Save' at the | veptri mage:                                                                                                    | the company involved?                                                                                                 |
| Full Name*     Full Name*                                                                                                    | Remedial action taken:                                                                                                    | Photo of the action taken:                                         | Company Email:                                                                                                    |                                                                                                    |
| Full Name.*  Full Name.*  Plesse indicate that you have carried out the remedial action gains below from the test decome.  Full Name.*  Plesse indicate that you have carried out the remedial action gains below from the test decome.  Full Name.*  Full Name.*  Full N |                                                                                                    | Drag & Drop your files or Browse                                   | Remedial Action                                                                                                    |                                                                                                    |
| Full Name.*     Remedial action taker:     Photo of the action taker:       Please indicate that you have carried out the remedial action date:     Full Name.*                                                                                                    |                                                                                                    | Personnel by PQ2VA                                                 | Select Action Report to enter o<br>bottom of the page to submit the<br>Action Report                                                      | r edit the remedial action fields below. Once you have completed the fields, select 'Save' at the<br>remedial action. |
| Full Name*         Please indicate that you have carried out the remedial action described on this page using the tick box below By selecting Save', you will be reponsible for ensuring that the information provided is accurate.*                                                                                                    |                                                                                                    |                                                                    | Remedial action taken:                                                                                                    | Photo of the action taken:                                                                                            |
| Please indicate that you have carried out the remedial action described on this page using the tack box below. By selecting Save', you will be reported by the provided is accurate. *                                                                                                    | Full Name.*                                                                                                    |                                                                    |                                                                                                    |                                                                                                    |
| I have a set of the set of the se | Please indicate that you have carried out the remedial action<br>described on this page using that tick box below. By selecting<br>"Save", you will be responsible for ensuring that the<br>information provided is accurate. * |                                                                    | Full Name:*                                                                                                    |                                                                                                    |
| I netcy committi that the termodal action described above is accurate.*                                                                                                    | I hereby confirm that the remedial action described above is accurate.*                                                                                                    |                                                                    | Please indicate that you have ca<br>described on this page using the<br>'Save', you will be responsib<br>information provided is accurate | ried out the remedial action<br>tick book below. By selecting<br>e or ensuing that the                                |
| Cancel Save L hereby confirm that the remedial action described above is accurate."                                                                                                    | Cancel Save                                                                                                    |                                                                    | I hereby confirm that th<br>described above is accurate                                                                                   | e remedial action                                                                                                    |

Reports submitted on the Magrock NOART will often need to be reviewed and actioned. You will receive an email advising you of any reports on the Magrock NOART that you need to review and action. If you receive an email regarding a report, it will contain a link. Selecting this link will take you to the report.

Review the report and carry out any necessary actions, before scrolling to the bottom of the page where you will see a section titled 'Remedial Action'. You will need to select the 'Action Report' button before writing a description of the remedial action that has been taken to address the report. You will also need to upload a photo showing how the report has been actioned. Once you have done this, select the confirmation tick box ("I hereby confirm that the remedial action...") before selecting 'Save' at the bottom of the page.

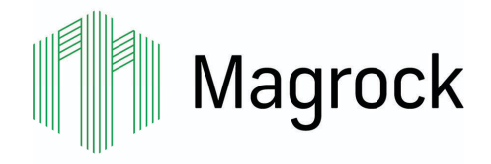

## **User Guide - Machinery Inspection Certificates**

If you are responsible for plant, or lifting equipment and accessories, that requires a machinery inspection certificate, you must upload this to the Magrock Induction. To upload a machinery inspection certificate, go the Sites page for the site where the machinery is located and select 'Upload' under the 'Machinery Inspection Certificates' heading. You will then need to complete the form, including uploading an image or PDF of the certificate itself. Once you have completed the form, select 'Save' at the bottom of the page.

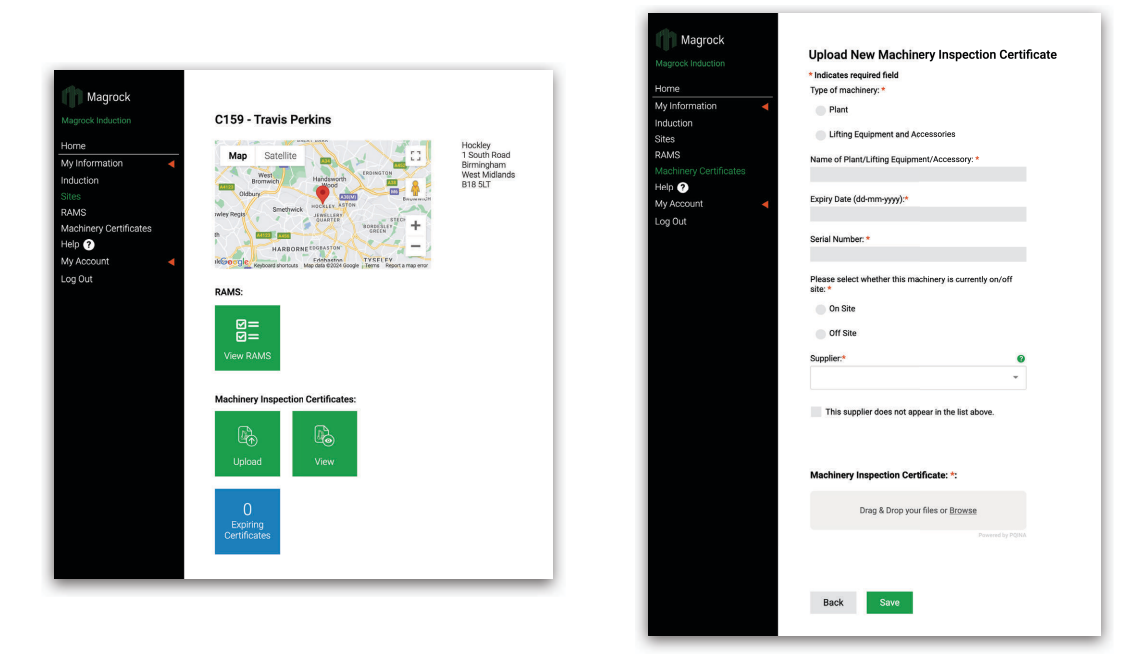

You will be able to view all of the machinery inspection certificates on a site by selecting 'View' on the Sites page. Select the 'Certification Name' to view a machinery inspection certificate. If you have created a machinery inspection certificate, you will be able to edit and update it. When you view a certificate that you created, you will see two buttons at the bottom of the page to 'Renew' or 'Off Site' (which will read 'On Site' if the machinery is currently off site). Use these buttons to update a machinery inspection certificate when it expires or if the machinery goes from being on site to off site or vice versa.

| Waylock                | Machinery Inspection Certificates                                                                                                    | Help                                |
|------------------------|----------------------------------------------------------------------------------------------------|-------------------------------------|
| Aagrock Induction      | Machinery hispection certificates                                                                                                    |                                     |
| łome                   | The table below lists all of the Michinery Inspection Certificates on the Magrock Induction. The table can<br>Supplier or Expiry Date; it is also possible to search for Machinery Inspection Certificates. To upload a new<br>Inspection Certificate, oo to the Sites page. | be filtered by Site,<br>/ Machinery |
| Ay Information 🛛 🚽     |                                                                                                    | d have been all                     |
| nduction               | administrator or member of the site team.                                                                                                    | ewed by any magrock                 |
| lites                  | Filter by: All Suppliers  V C159 - Travis Perkins  V                                                                                                    |                                     |
| AMS                    |                                                                                                    |                                     |
| lachinery Certificates | Name: Certification Name                                                                                                    |                                     |
| lelp ?                 | Show Only: Certificate Expires 0                                                                                                    |                                     |
| Ay Account 🧹           | Show Only: Machinery on ste Machinery off site                                                                                                    |                                     |
| .og Out                | 5                                                                                                    | 3how 10 v entries                   |
|                        | Certification Name 11 Serial Number 11 Site                                                                                                    | 1↓ Expiry Date 1↓                   |
|                        | 360 excevator 0002113 C159 - Travis Perkins Elford Demolition & Remediation                                                                                                    | n 21-08-2025                        |
|                        | Showing I to 1 of 1 entries                                                                                                    | Previous 1 Next                     |

| Magrock        |   |                                                                                                    |   |
|----------------|---|----------------------------------------------------------------------------------------------------|---|
| All P mogroon  |   | Machinery Inspection Certificate                                                                                      |   |
|                |   | This machinery is currently on site                                                                                   |   |
| Home           |   | Type of machinery:                                                                                                    |   |
| My Information | • | <ul> <li>Plant</li> </ul>                                                                                             |   |
| Induction      |   | Plant                                                                                                    |   |
| Sites          |   | Lifting Equipment and Accessories                                                                                     |   |
| RAMS           |   |                                                                                                    |   |
|                |   | Name of Plant/Lifting Equipment/Accessory:                                                                            |   |
| Help 🕐         |   | 360 excavator                                                                                                    |   |
| My Account     | • | Evniry Date (dd-mm-www):                                                                                              |   |
| Log Out        |   | 21-08-2025                                                                                                    |   |
|                |   |                                                                                                    |   |
|                |   | Serial Number:                                                                                                    |   |
|                |   | 0002013                                                                                                    |   |
|                |   | Supplier:                                                                                                    | 0 |
|                |   | Elford Demolition & Remediation                                                                                       |   |
|                |   | Machinery Inspection Certificate:                                                                                     |   |
|                |   | Submitted by: Greg Dickle<br>Renewal Assigned to: Dan Amstrong<br>Updated at: 06-09-2024 11:31<br>Back Renew Off Site |   |

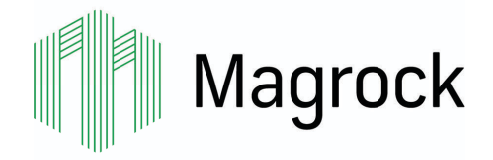

## **User Guide - Home Page and Renewal**

When you return to the 'Home' page, you will see an overview of your account and when it expires. This expiry date will be 12 months from the date that you completed the videos and questions.

To renew your Magrock Induction account you will need to navigate to <u>www.magrockinduction.co.uk</u>, log into your account and click on the 'Click to Renew' button on the home screen. This will take you to the induction videos and questions page allowing you to rewatch the information and refresh your knowledge.

It is important that the information you provide is up to date and correct. You can log into your account at any point to update your personal, employment, skills card, and emergency information by using the menu on the left of the screen to navigate to the page you wish to update.

When you finish working on a site, you can remove it from your account by clicking the  $\bigcirc$  icon next to the site name on the home page.

| agrock Induction       |                                                    |                   |             |     |    |
|------------------------|----------------------------------------------------|-------------------|-------------|-----|----|
| Home                   | Welcome back, John.                                |                   |             |     |    |
| My Information         | My Account:                                        | My Sites: 🕜       | Remove Site |     |    |
| Personal Information   | Edit information                                   | Example Site 1    | •           |     |    |
| Employment Information | Admin account verified 🥝<br>Division - Engineering | Example Site 2    | 0           |     |    |
| Skills Card            | Region - North West                                | Join another site |             |     |    |
| Emergency Information  |                                                    |                   |             | 4.5 |    |
| Videos & Questions     | Induction expires: 01/05/2023                      |                   | 1           |     |    |
| Sites                  | Click to Renew                                     |                   | 1           |     | 11 |
| Help 2                 | Skills Card expires: 30/06/2024                    |                   |             |     |    |
| My Account             |                                                    |                   |             |     |    |
| Change Email           |                                                    |                   |             |     |    |
| Change Password        |                                                    |                   |             |     |    |
| Log Out                |                                                    |                   |             |     |    |
|                        |                                                    |                   |             |     |    |
|                        |                                                    |                   |             |     |    |
|                        |                                                    |                   |             |     |    |
|                        |                                                    |                   |             |     |    |
|                        |                                                    |                   |             |     |    |

If you need any further assistance, please email the Helpdesk at admin@magrockinduction.co.uk.

Thank you for completing the Magrock Induction process.